#### 高中校務系統之帳號登入與密碼說明

1. 「高中校務系統」:

(1)编制内正式教師登入方法有三種(任選一種登入):

(a)使用學校給的Google G-Suite 帳號登入

(b)使用自己的 Google(或 Facebook/ Microsoft /YAHOO)帳號與配合教師代碼登入

(c)自己註冊一個 ischool 帳號與配合教師代碼登入

(2)代理代課教師有兩種(任選一種登入)::

(b)使用自己的 Google(或 Facebook/ Microsoft /YAHOO)與配合教師代碼登入

(c)自己註冊一個 ischool帳號與配合教師代碼登入

使用Google G-Suite 帳號登入可不用教師代碼

其餘方式皆要使用教師代碼

## 登入高中校務系統步驟:

(a)使用學校給的 Google G-Suite 帳號登入

(步驟1)學校首頁常用功能連結→選取國中校務系統

|                              | » 更多 |                        |  |  |  |  |
|------------------------------|------|------------------------|--|--|--|--|
| \$ 類別: 全部 ▼                  | 查詢   | ■ 木山加工/八字/八字寺画         |  |  |  |  |
| 標題                           | 點閱   |                        |  |  |  |  |
| □作息時間表-校內版                   | 4    |                        |  |  |  |  |
| 夏室中市立東山高中作息時間表               | 410  |                        |  |  |  |  |
| 哥中掃區總表                       | 447  | 國中校務 高中校務 教師信箱         |  |  |  |  |
| 5學年新聘代理教師(不含106學             | 382  |                        |  |  |  |  |
| 麦大學指考榜單表現亮眼!                 | 522  |                        |  |  |  |  |
| <b>基本校高三學生暨全校教職員工</b>        | 382  | 國家說意日恭和 詞少理結功又結 久一期终头统 |  |  |  |  |
| 王第一學期返校日及 <mark>開學日時程</mark> | 1584 |                        |  |  |  |  |
| ₹制服及體育服學號樣式                  | 1587 |                        |  |  |  |  |
| ₹教師座位表(教師已全數補上8              | 1121 |                        |  |  |  |  |
| 馮:2251655】,謹訂於8/29(二         | 335  | 公物損壞通報 場館預約登記 出缺席管理系統  |  |  |  |  |

### (步驟 2) 使用學校給的 Google G-Suite 帳號登入

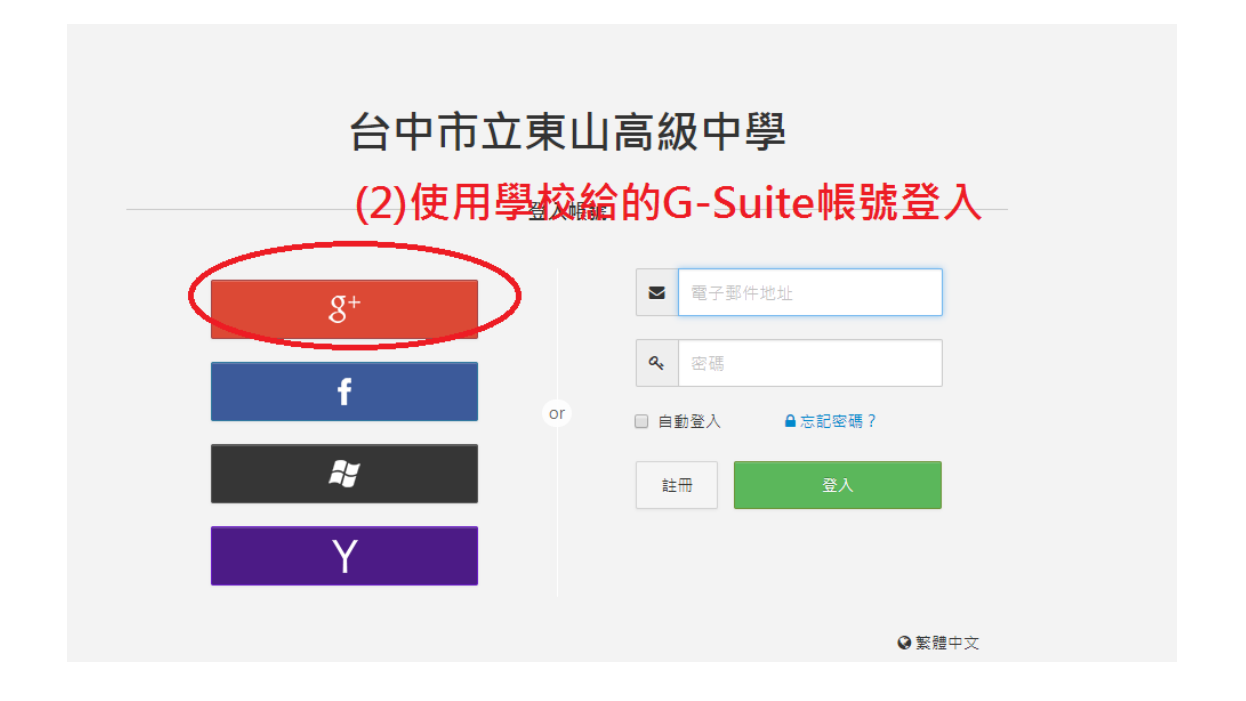

#### (步驟 3) 選擇帳號或使用其他帳號來建立帳戶

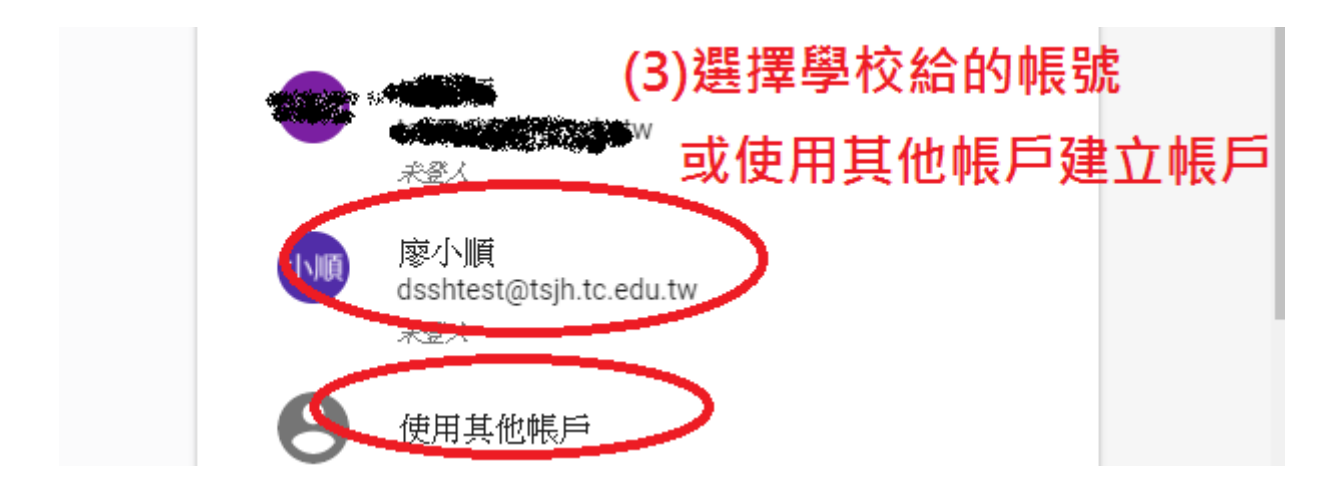

### (步驟 4) 登入成功畫面

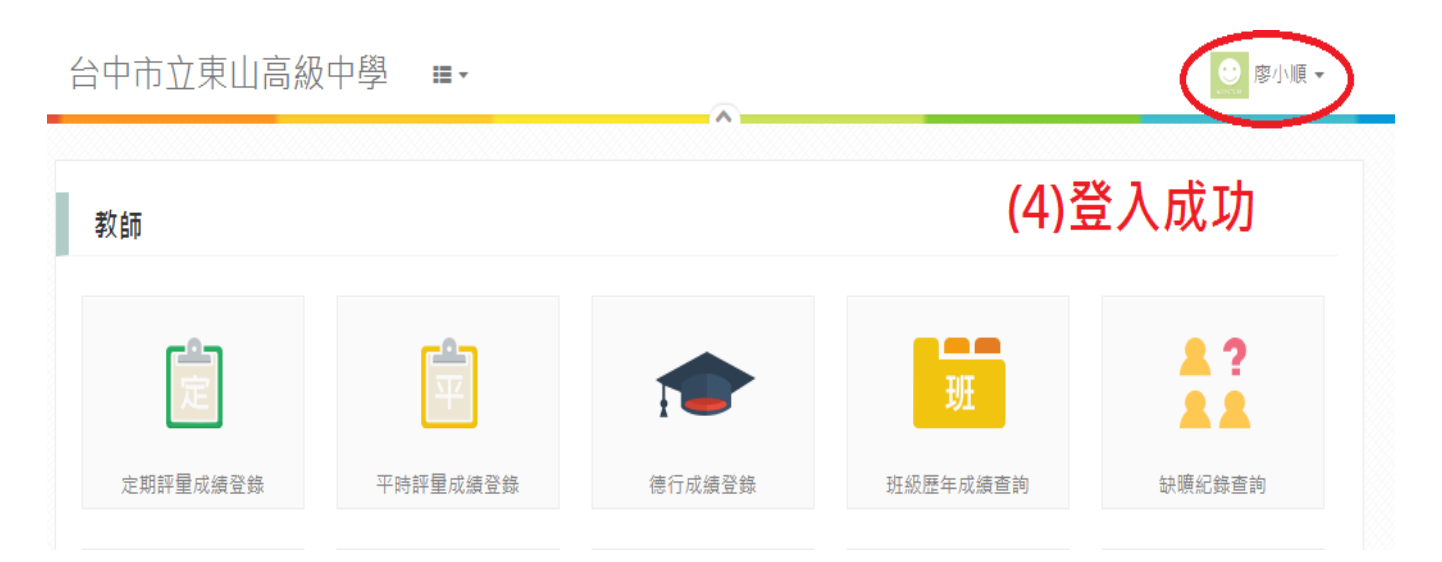

(b)使用自己的 Google(或 Facebook/ Microsoft /YAHOO)帳號與配合教師代碼登入

(步驟 1) 學校首頁常用功能連結→選取高中校務系統

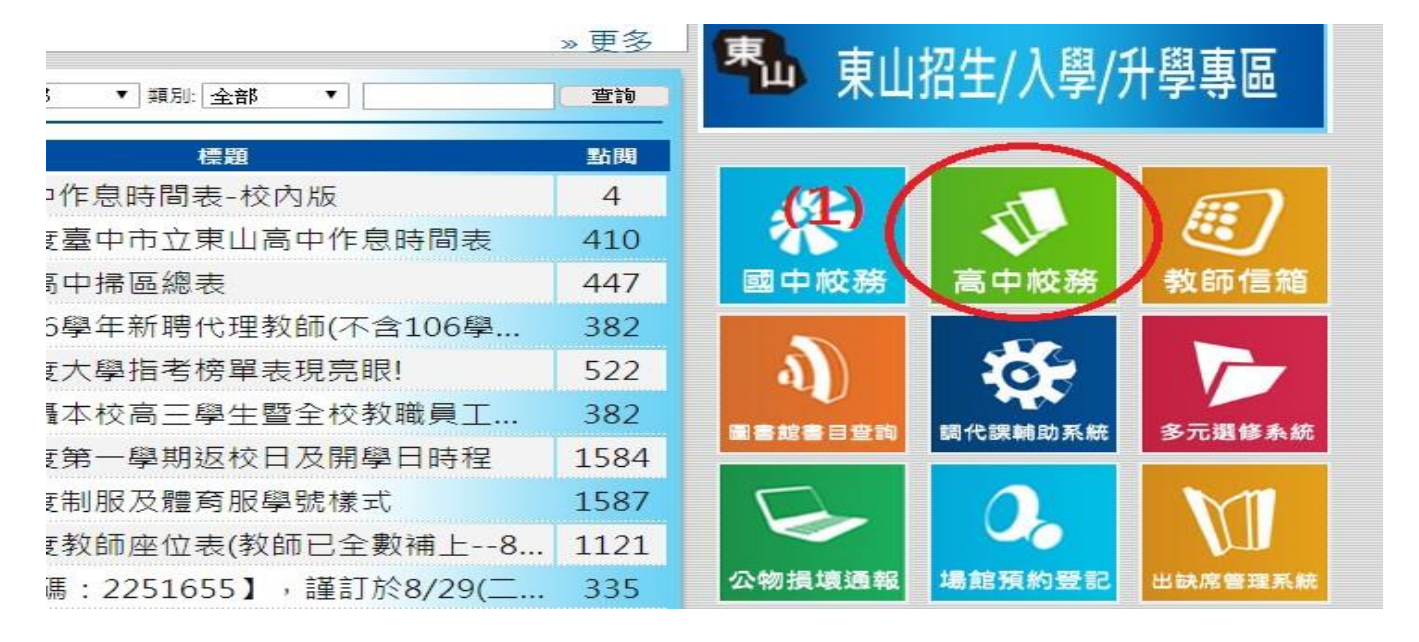

### (步驟 2) 選擇用哪一種認證方式登入(Google+/Facebook/ Microsoft /YAHOO)

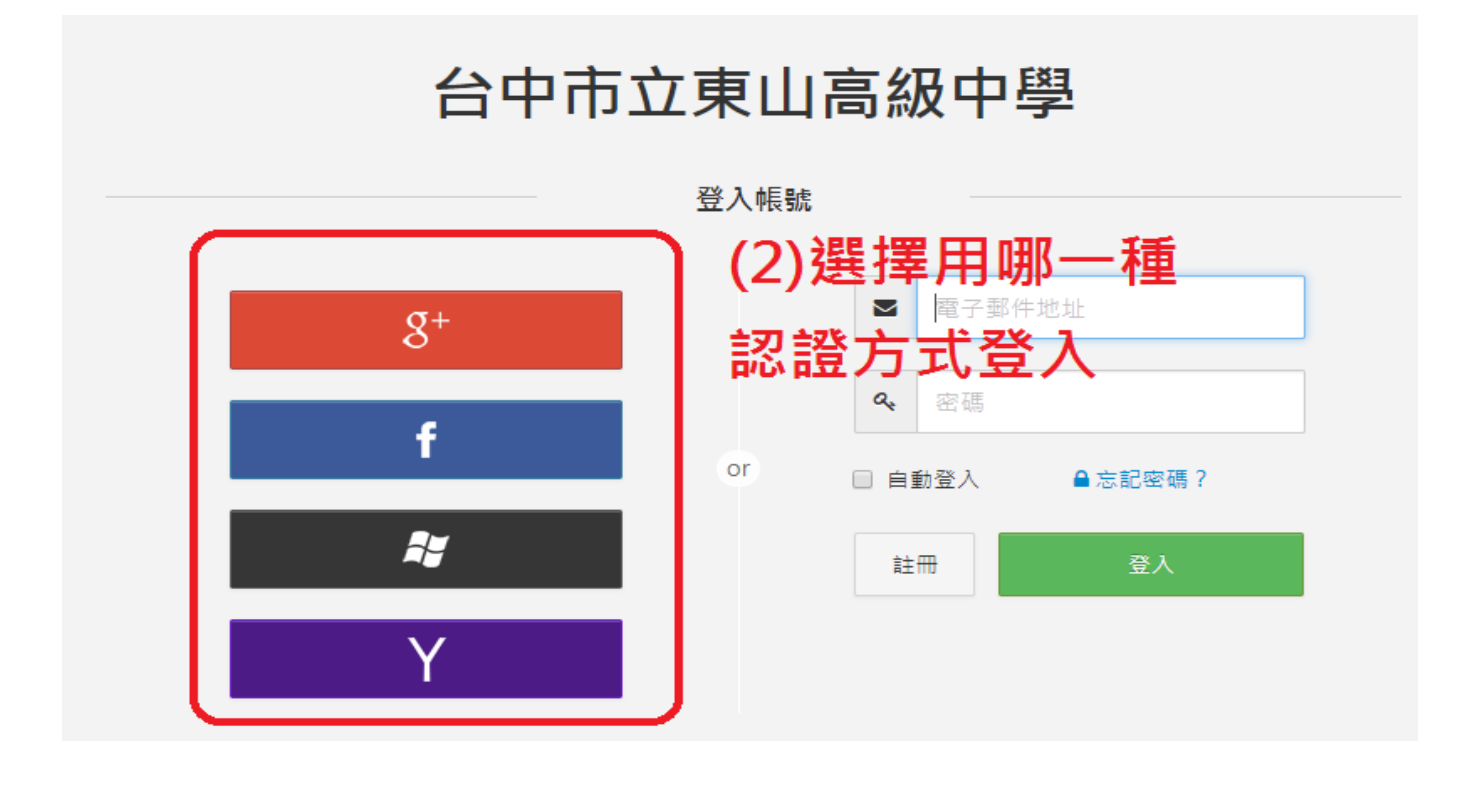

| 廖/小順   | dia two |      |
|--------|---------|------|
| (3)    | 谕入該帳믟   | 虎的密碼 |
| 輸入您的密碼 |         |      |

## (步驟 4) 輸入學校給的教師代碼

台中市立東山高級中學 ■台中市立東山高級中學・

| 身份驗證 | (4)輸入學校給的教師代碼           |  |
|------|-------------------------|--|
|      | 教師代碼<br> Teacher Code   |  |
| 2    | ●如何取得代碼?<br>請您與各校註冊組聯絡。 |  |

# (步驟 5) 登入成功畫面

| 台中市立東山高級 | 及中學 ■-   |                              |          | Kuoshun - |
|----------|----------|------------------------------|----------|-----------|
| 教師       |          | (5)登入成功<br>名字是google+或FB等的名稱 |          |           |
| 定        |          |                              | 班        |           |
| 定期評量成績登錄 | 平時評量成績登錄 | 德行成績登錄                       | 班級歷年成績查詢 | 缺曠紀錄查詢    |

若要使用(c)自己註冊一個 ischool 帳號與配合教師代碼登入方式,方法與上述大致 相同,詳情請洽資訊組。